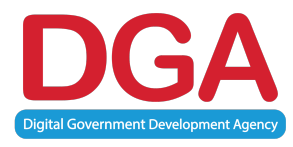

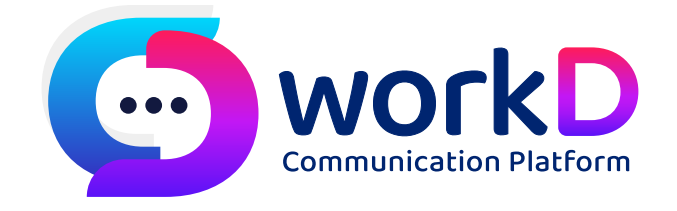

# Manual Guide to Importing .ics or .vcs Files คู่มือการนำเข้าไฟล์ .ics หรือ .vcs ปฏิทิน และผู้ติดต่อ

# สารบัญ

| สา | รบัญ | ภาพ             |                            |   |
|----|------|-----------------|----------------------------|---|
| 1. | f    | าารนำเข้าไฟล์   | ์ .ICS หรือ .VCS และปฏิทิน | 4 |
|    | 1.1. | ขั้นตอนที่ 1.   | l                          | 4 |
|    | 1.2. | ขั้นตอนที่ 2.   | 2                          | 5 |
|    | 1.3. | ขั้นตอนที่ 3.   | 3                          | 6 |
|    | 1.4. | ขั้นตอนที่ 4.   | 1                          | 6 |
| 2. |      | การนำเข้าผู้ติด | ดต่อ                       | 7 |

# สารบัญภาพ

| ภาพที่ | 1.1 | หน้าจอโปรแกรม Outlook                        | 1 |
|--------|-----|----------------------------------------------|---|
| ภาพที่ | 1.2 | หน้าจอแสดงการนำเข้าไฟล์                      | 5 |
| ภาพที่ | 1.3 | หน้าจอแสดงหน้าต่าง Import and Export Wizard  | 5 |
| ภาพที่ | 1.4 | หน้าจอแสดงการเลือกไฟล์ปฏิทิน                 | 5 |
| ภาพที่ | 1.5 | หน้าจอโฮมเพจหลักสำหรับล็อกอินเพื่อเข้าใช้งาน | 5 |

## การนำเข้าไฟล์ .ics หรือ .vcs และปฏิทิน

1.1. ขั้นตอนที่ 1

#### ใน Outlook เลือก File > Open & Export > Import/Export

| •                                                                                                    | Inb                                      | ox - jakob@contosoco.co                                   | m - Outlook                               |                                                                                   |                               |       | ? 🗹 🗕 🗆 🗙         |
|----------------------------------------------------------------------------------------------------|------------------------------------------|-----------------------------------------------------------|-------------------------------------------|-----------------------------------------------------------------------------------|-------------------------------|-------|-------------------|
| FILE HOME SEND / RECEIVE                                                                                                    | E FOLDER VIEW                            |                                                           |                                           |                                                                                   |                               |       |                   |
| Image: Second second s | eply Reply Forward More ~                | Move to: ?<br>To Manager<br>Team Email                    | Move *                                    | <ul> <li>☐ Unread/ Read</li> <li>☐ Categorize *</li> <li>▶ Follow Up *</li> </ul> | Search People<br>Address Book | Store |                   |
| New Delete                                                                                                    | Respond                                  | Quick Steps                                               | Wove                                      | Tags                                                                              | Find                          | Apps  | ^                 |
| E Favorites                                                                                                    | All Unread                               |                                                           |                                           | Search Current                                                                    | Mailbox (Ctrl+E)              | P     | Current Mailbox 🔻 |
| u jakah @aantaaa aa aan                                                                                                    | ! 🍄 🗋 🕘 🛛 FROM                           | SUBJECT                                                   | RECEIVED *                                | SIZE                                                                              | CATEG                         | ORIES | 8                 |
| Jakob@contosoco.com                                                                                                    | ▲ Date: Older                            |                                                           |                                           |                                                                                   |                               |       |                   |
| Drafts<br>Sent Items                                                                                                    | Yammer<br>Download the Yamm              | Access Yammer wher<br>her Mobile App to browse cor        | Tue 4/21/2015 6                           | <b>:09 AM 48 KB</b><br>your groups, and stay                                      | y in touch with your te       | am.   | Þ                 |
| Deleted Items 19<br>Junk Email                                                                                                    | 🜲 🌄 Rob Young                            | Weekly checkin                                            | Mon 4/20/2015                             | 9:34 PM 24 KB                                                                     | eeting Find a local nu        | nber  | ▶                 |
| Outbox<br>Search Folders                                                                                                    | Molly Dempsey<br>I'm doing our Contos    | I'm doing our Contoso<br>so food drive event in Tacom     | . Sun 4/19/2015 11<br>a next week. Let me | :16 PM 15 KB<br>e know your availabili                                            | ity. You're receiving th      | nis   |                   |
| D Contoso Support                                                                                                    | Molly Dempsey<br>You're receiving this   | Let's celebrate 10 year<br>message because you're a su    | Wed 4/15/2015 1<br>Ibscribed member       | 2:50 PM 16 KB<br>of the Office party gr                                           | oup.                          |       | P                 |
| ▷ jakobsol77@gmail.com                                                                                                    | Molly Dempsey<br>I'd like to do an onlir | Re: Your training nee<br>ne course at Seattle U wrt clie  | . Wed 4/15/2015<br>nt sales.              | 12:49 17 KB                                                                       |                               |       | P                 |
|                                                                                                    | Alex Darrow<br>Thanks for letting me     | Your training needs?<br>e know. I'll look into it. Was th | Wed 4/15/2015 1<br>hinking of BC this s   | 2:47 PM 15 KB<br>ummer, \$300 in-perso                                            | on class.                     |       | ₽                 |
|                                                                                                    | Rob Young                                | Your training needs?                                      | Wed 4/15/2015                             | 12:43 16 KB                                                                       |                               |       |                   |
| Mail Calendar Pe                                                                                                    | eople Tasks …                            |                                                           |                                           |                                                                                   |                               |       |                   |
| ITEMS: 22 UNREAD: 6                                                                                                    | ALL F                                    | OLDERS ARE UP TO DATE.                                    | CONNECTED TO: M                           | AICROSOFT EXCHAN                                                                  | GE 🔲 🛄 –                      | 1     | + 100%            |

ภาพที่ 1.1 หน้าจอโปรแกรม Outlook

1.2. ขั้นตอนที่ 2

ในหน้าต่าง Import and Export Wizard > นำเข้าไฟล์ iCalendar (.ics) หรือ vCalendar (.vcs)

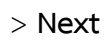

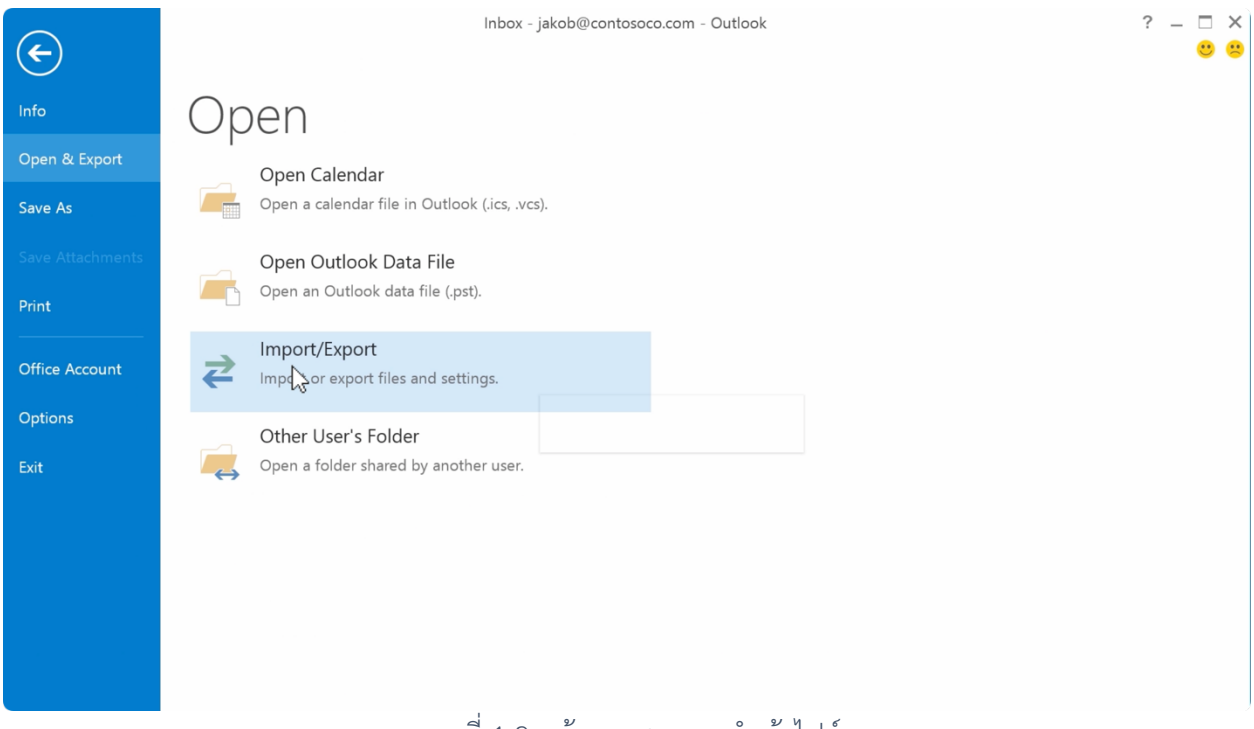

## ภาพที่ 1.2 หน้าจอแสดงการนำเข้าไฟล์

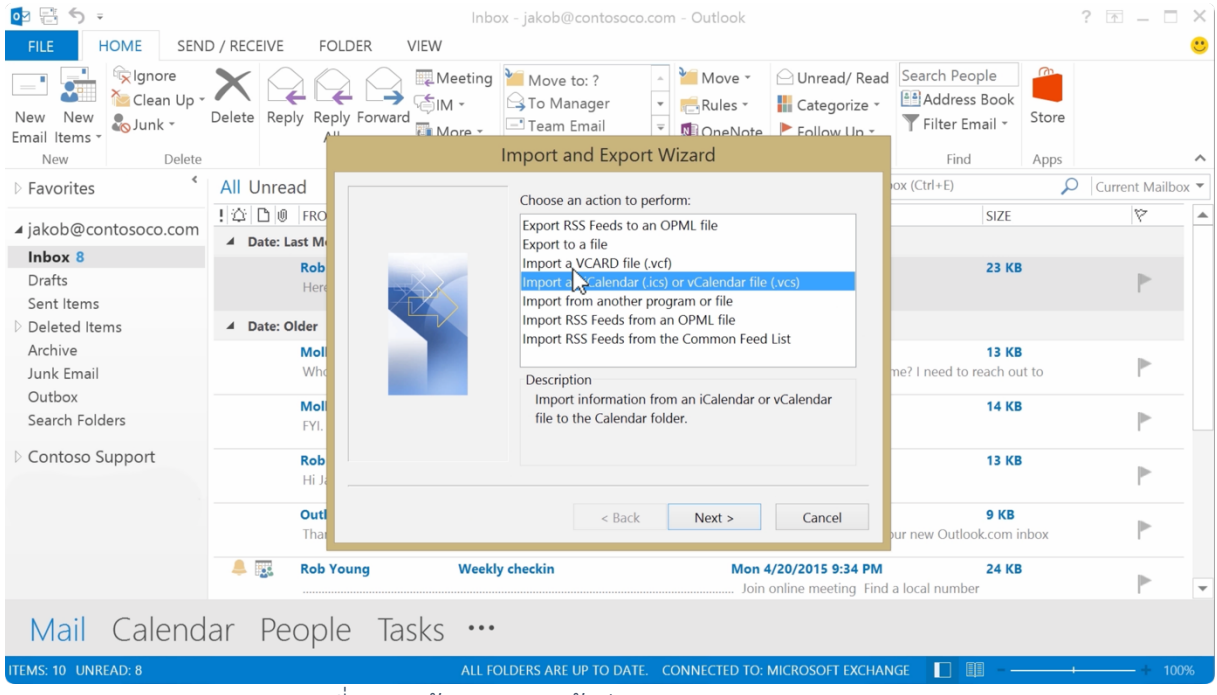

ภาพที่ 1.3 หน้าจอแสดงหน้าต่าง Import and Export Wizard

1.3. ขั้นตอนที่ 3

เลือกไฟล์ปฏิทิน > OK

| Browse                                                                                                    |                                                                     | ×                                                                                                    | ? 📧 🗕 🗆 🗙                                                    |
|----------------------------------------------------------------------------------------------------|---------------------------------------------------------------------|----------------------------------------------------------------------------------------------------|--------------------------------------------------------------|
| <ul> <li>(→ ▼ ↑ ) → ○ Outlo &gt; jakobsol77@gmail.com.ical     <li>Organize - New folder</li> </li></ul>                                       | <ul> <li>✓ C Search jakobsol77@gmail.com</li> <li>IIII・□</li> </ul> | Unread/ Read Search Pr     Categorize - Addree                                                                                                    | eople                                                        |
| Name<br># This PC<br>besktop<br>Documents<br>Downloads<br>Music<br>Pictures<br>Videos<br>Cocal Disk (C:)<br>Cocal Disk (F:)<br>Local Disk (F:) | r.google.com                                                        | Follow Up ~ Filter<br>Tags Filter<br>rch Current Mailbox (Ctrl+E)<br>~<br>2015 9:53 AM<br>/2015 4:14 PM<br>r information to me? I need t<br>/2015 4:13 PM | Email • Store<br>id Apps • • • • • • • • • • • • • • • • • • |
| Ketwork v C                                                                                                    | > v iCalendar Format                                                | /2015 4:11 PM                                                                                                    | 13 KB                                                        |
|                                                                                                    | Tools   Open Cancel                                                 | e Welcome to your new Out                                                                                                    | 9 KB<br>look.com inbox                                       |
| Mail Calendar People Tasks                                                                                                    |                                                                     | Join online meeting Find a local num                                                                                                    | ber V                                                        |

ภาพที่ 1.4 หน้าจอแสดงการเลือกไฟล์ปฏิทิน

1.4. ขั้นตอนที่ 4

### เลือก Import รายการจะถูกนำเข้าลงในปฏิทินของคุณโดยอัตโนมัติ

| og 🗄 🏷 🔹                 |                                             | Inbox - jakob@contosoc                                                   | o.com - Outlook                                      |                                             |                                  |       | ? 🗹 🗕 🗆        | $\times$ |
|--------------------------|---------------------------------------------|--------------------------------------------------------------------------|------------------------------------------------------|---------------------------------------------|----------------------------------|-------|----------------|----------|
| FILE HOME SEND           | O / RECEIVE FOLDER VIEW                     |                                                                          |                                                      |                                             |                                  |       |                | <u>.</u> |
| New New<br>Email Items * | Delete Reply Reply Forward                  | leeting <sup>™</sup> Move to: ?<br>A - G To Manager<br>lore - Team Email | ▲ Move ▼     ← Rules ▼     ↓     ♥ OneNote           | Unread/ Read<br>Categorize ~<br>Follow Up ~ | Search People                    | Store |                |          |
| New Delete               | Respond                                     | Quick Steps                                                              | r₂ Move                                              | Tags                                        | Find                             | Apps  |                | ^        |
| Favorites *              | All Unread                                  |                                                                          | Sea                                                  | arch Current Mailb                          | ox (Ctrl+E)                      | P     | Current Mailbo | эх 🔻     |
| ↓iakob@contosoco.com     | ! 🗘 🗋 🕘 FROM                                | SUBJECT                                                                  | RECEIVED                                             | ) ~                                         | SIZE                             |       | 7              | -        |
| Inhov 8                  | ▲ Date: Last Month                          |                                                                          |                                                      |                                             |                                  |       |                |          |
| Drafts<br>Sent Items     | Rob Young<br>Here's the site that Rob Y     | Rob Young has invited you t<br>Young shared with you.                    | o 'test' Thu 7/16                                    | 6/2015 9:53 AM                              | 23 KB                            |       | ₽              |          |
| Deleted Items            | ▲ Date: Older                               | Microsoft (                                                              | Jutlook                                              | ×                                           |                                  |       |                |          |
| Archive<br>Junk Email    | Molly Dempse<br>Who is Contos               | Do you want to open this cale                                            | ndar as a new calendar                               | 14 PM<br>tion to n                          | 13 KB<br>ne? I need to reach out | t to  | ₽              |          |
| Search Folders           | Molly Dempse                                | or import its items into your ca                                         | lendar?                                              | 13 PM                                       | 14 KB                            |       | ₽              |          |
| Contoso Support          | Rob Young<br>Hi Jakob, Numbers look         | great. Let's move forward. Kob                                           | <end></end>                                          | 11 PM                                       | 13 KB                            |       | ₽              |          |
|                          | Outlook.com Team<br>Thanks for being one of | Welcome to your new yutlo<br>the first users of our next-genera          | ok.com inbox Mon 6/22<br>ation communication service | 2/2015 3:27 PM<br>ce Welcome to yo          | 9 KB<br>ur new Outlook.com in    | ibox  | ₽              |          |
|                          | 🐥 🌉 Rob Young                               | Weekly checkin                                                           | Mon 4/20                                             | 0/2015 9:34 PM<br>line meeting Find a       | 24 KB<br>a local number          |       | ₽              | -        |
| Mail Calend              | ar People Tasks                             | •••                                                                      |                                                      |                                             |                                  |       |                |          |
| ITEMS: 10 UNREAD: 8      |                                             | ALL FOLDERS ARE UP TO DA                                                 | TE. CONNECTED TO: MIC                                | CROSOFT EXCHAN                              | GE 🔲 💷 – —                       |       |                | 0%       |

ภาพที่ 1.5 หน้าจอโฮมเพจหลักสำหรับล็อกอินเพื่อเข้าใช้งาน

#### 2. การนำเข้าผู้ติดต่อไปยัง Outlook

ที่ด้านบน Ribbon ของ Outlook ของคุณ ให้เลือก ไฟล์

ถ้า Ribbon ของคุณไม่มีตัวเลือก **ไฟล์** ที่มุมซ้ายบน แสดงว่าคุณกำลังใช้ Outlook เวอร์ชันเก่า ดู <u>ฉันมี</u> <u>Outlook เวอร์ชันใด</u> เพื่อดูคำแนะนำในการนำเข้าสำหรับ Outlook เวอร์ชันของคุณ

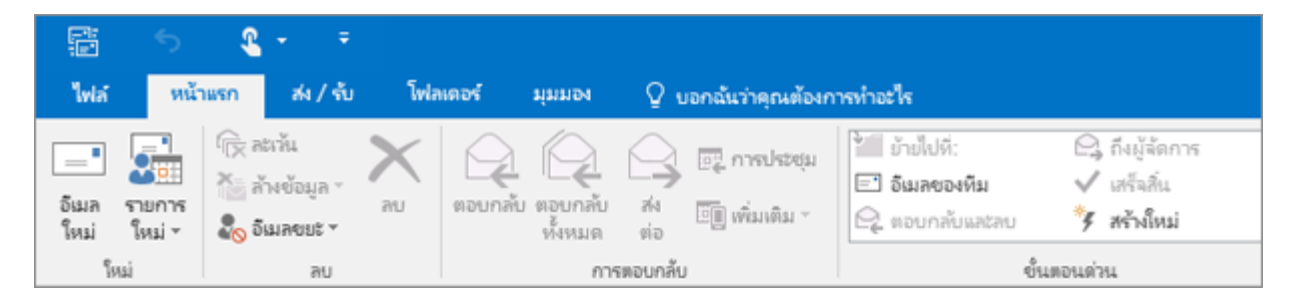

เลือก เปิดและส่งออก > น่ำเข้า/ส่งออก ซึ่งจะเริ่มต้นตัวช่วยสร้าง!

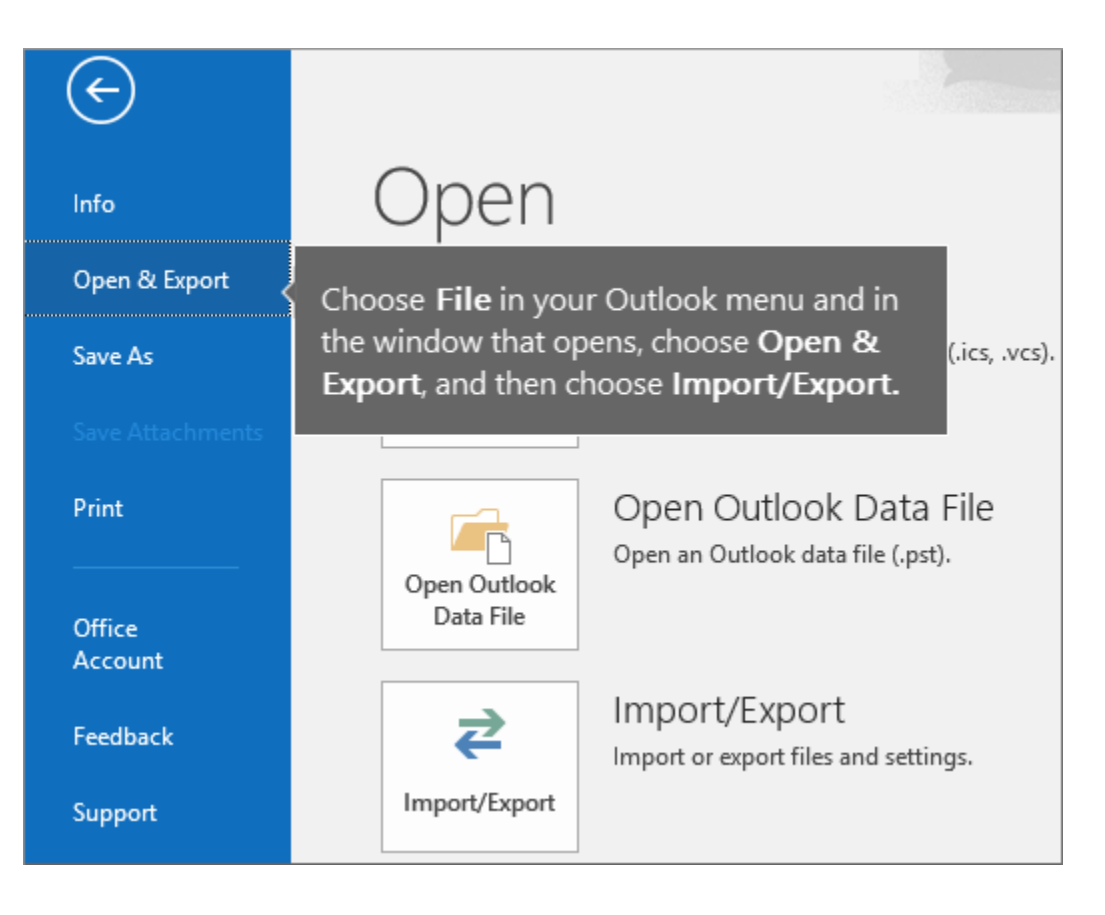

| ตัวช่วยสร้างการนำเข้าและส่งออก                                                                                                    |
|----------------------------------------------------------------------------------------------------|
| เดือกการกระเก่าที่จะปฏิบัติ:<br><mark> ไว้าเข้าจะกลังข้อมูล RSS จากรายการตัวลึงข้อมูลร่วม ปัญ<br/>น่างข้าที่หลั (Calendar (Ics) หรือ vCalendar(vcs)<br/>น่างข้าใหล้ VCARD (vcf)<br/>สงออกตัวลึงข้อมูล RSS ใปยัติหลั OPML<br/>สงออกตัวลึงข้อมูล RSS ใปยัติหลั OPML<br/>สงออกตัวที่พลั</mark> |
| ด้าออิบาย<br>น่าเข้าข้อมูลจากไฟล์อินหลาปฟล์ เช่น ไฟล์ข้อมูล Outlook<br>(PST) และไฟล์ข้อดวาม                                                                                                    |
| <br>< ข้อนกลับ <b>ถ้ดไป &gt; มกเลิก</b>                                                                                                    |

2. เลือก นำเข้าจากอีกโปรแกรมหนึ่งหรืออีกไฟล์หนึ่ง แล้วเลือก ถัดไป

เลือก ค่าที่ถูกแบ่งด้วยจุลภาค และเลือก ถัดไป

| สงออกไปที่ไฟล์                                                      |
|---------------------------------------------------------------------|
| สร้าสังเลียนส:<br>Outlook Data File (.pst)<br>สารัตถุดแปลร้ายจุลงาด |
| < ข้อนกลับ ที่สี่ป่ > ยกเลิก                                        |

4. ในกล่อง นำเข้าไฟล์ ให้เรียกดูไฟล์ที่ติดต่อของคุณ แล้วดับเบิลคลิกเพื่อเลือก

| นำเช้าไฟล์                                                                                                    | × |
|----------------------------------------------------------------------------------------------------|---|
| โฟล์ที่น่างข้า<br>ทั่วอย่าง ไฟล์โม้ผู้ติดต่อ Google\ผู้ติดต่อ.csv<br>ทั่วเลือก<br>○แทนที่รายการที่ข่ากันด้วยรายการที่น่างข้า<br>● อนุญาท์ให้มีการสร้างรายการที่ข่ากัน<br>○ โม่น่างข้ารายการที่ข่ากัน |   |
| < ม้อนกลับ ทัศไป > ยกเล็ก                                                                                                    |   |

- เลือกข้อใดข้อหนึ่งต่อไปนี้เพื่อระบุวิธีที่คุณต้องการให้ Outlook ดำเนินการกับรายชื่อผู้ติดต่อที่ซ้ำ กัน:
  - แทนที่รายการที่ซ้ำกันด้วยรายการที่น่ำเข้า ถ้าที่ติดต่ออยู่ใน Outlook และไฟล์ที่ ติดต่อของคุณอยู่แล้ว Outlook จะละทิ้งข้อมูลที่มีสำหรับที่ติดต่อนั้นและใช้ข้อมูลจาก ไฟล์ที่ติดต่อของคุณ คุณควรเลือกตัวเลือกนี้ถ้าข้อมูลที่ติดต่อในไฟล์ที่ติดต่อของคุณ สมบูรณ์หรือเป็นปัจจุบันมากกว่าข้อมูลที่ติดต่อใน Outlook
  - อนุญาตให้มีการสร้างรายการที่ซ้ำกัน ถ้าที่ติดต่ออยู่ใน Outlook และไฟล์ที่ติดต่อ ของคุณ Outlook จะสร้างที่ติดต่อที่ซ้ำกัน รายการหนึ่งมีข้อมูล Outlook ต้นฉบับ และอีกรายการหนึ่งมีข้อมูลที่นำเข้าจากไฟล์ที่ติดต่อของคุณ คุณสามารถรวมข้อมูล สำหรับบุคคลเหล่านั้นได้ในภายหลังเพื่อลบที่ติดต่อที่ซ้ำกัน นี่คือตัวเลือกเริ่มต้น
  - ไม่น้ำเข้ารายการที่ซ้ำกัน ถ้าที่ติดต่ออยู่ใน Outlook และไฟล์ที่ติดต่อของคุณ
     Outlook จะเก็บข้อมูลที่มีสำหรับที่ติดต่อนั้นและละทิ้งข้อมูลจากไฟล์ที่ติดต่อของคุณ
     คุณควรเลือกตัวเลือกนี้ถ้าข้อมูลที่ติดต่อใน Outlook สมบูรณ์หรือเป็นปัจจุบัน
     มากกว่าข้อมูลในไฟล์ที่ติดต่อของคุณ
- คลิก ถัดไป

7. ในกล่อง เลือกโฟลเดอร์ปลายทาง เลื่อนขึ้นข้างบนหากจำเป็น แล้วเลือก รายชื่อผู้ติดต่อ โฟลเดอร์
 > ถัดไป ถ้าคุณมีบัญชีอีเมลหลายบัญชี ให้เลือกโฟลเดอร์ที่ติดต่อที่อยู่ภายใต้บัญชีอีเมลที่คุณต้องการ
 เชื่อมโยงกับที่ติดต่อ

|                                                                                                    | นำเข้าไฟล์                                                                                                    |
|----------------------------------------------------------------------------------------------------|----------------------------------------------------------------------------------------------------|
| Genfinianapfilari<br>Genfinianapfilari<br>Genfinianapfi | ยหาะ<br>กัน<br>MP67759-274D-4082-A3EB-D7F9E<br>A9E2BC46-B3A0-4243-B315-60D99<br>GAL Contacts<br>Recipient Cache<br>iversation Action Settings<br>การที่ถูกลบ<br>เร่าง<br>เลตเนายงช้า |
|                                                                                                    | < ม้อนกลับ ถ้ดไป > มกเล็ก                                                                                                    |

8. เลือก **Finish** 

| in the state of the second second second second second second second second second second second second second | ในโฟลเลลซ์                |
|----------------------------------------------------------------------------------------------------|---------------------------|
| านาเขา พูดตดอ ออยออห.csv ลง                                                                                    | สุปยังธุตออมู่หการและ54 - |
|                                                                                                    | หม่สี่ยนปลายหาง           |
|                                                                                                    |                           |
|                                                                                                    |                           |
|                                                                                                    |                           |
|                                                                                                    |                           |
| กระทำเหล่านี้จะใช้เวลาลักครู่และไม่สามารถเ                                                                     | ยกเลิศได้                 |
| กระทำเหล่านี่จะใช้เวลาศักดรู่และไม่สามารถเ                                                                     | uniāda                    |
| กระทำแหล่านี้จะวิชังวลาสักครู่และไม่สามารถเ                                                                    | uniêda                    |
| กระทำแหล่านี้จะวิยังวลาศักครู่และไม่สามารถเ                                                                    | บกเล็กใต้                 |
| กระกำเหล่านี้จะวิยังวลาสักครู่และไม่สามารถเ                                                                    | แกเลิศได้                 |

Outlook จะเริ่มการนำเข้าที่ติดต่อของคุณทันที คุณจะทราบได้ว่าเสร็จสิ้นแล้วเมื่อกล่องความ คืบหน้าการนำเข้าปิดลง 9. เมื่อต้องการดูที่ติดต่อของคุณ ทางด้านล่างของ Outlook ให้เลือกไอคอน **บุคคล** 

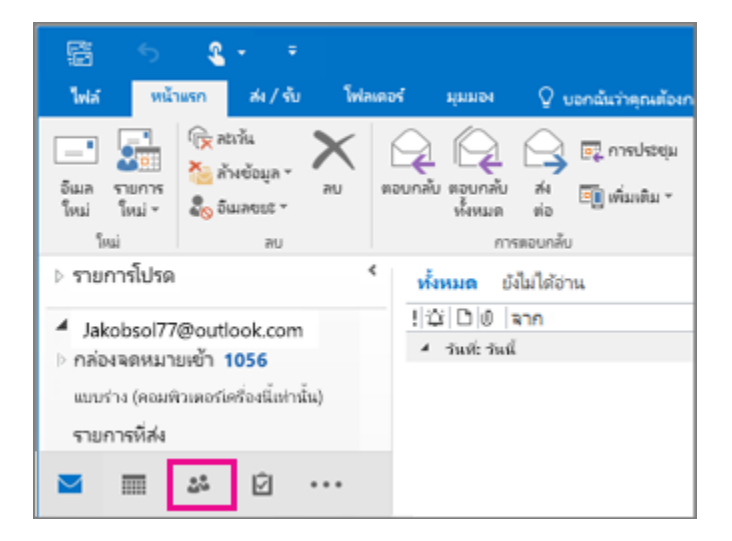